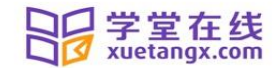

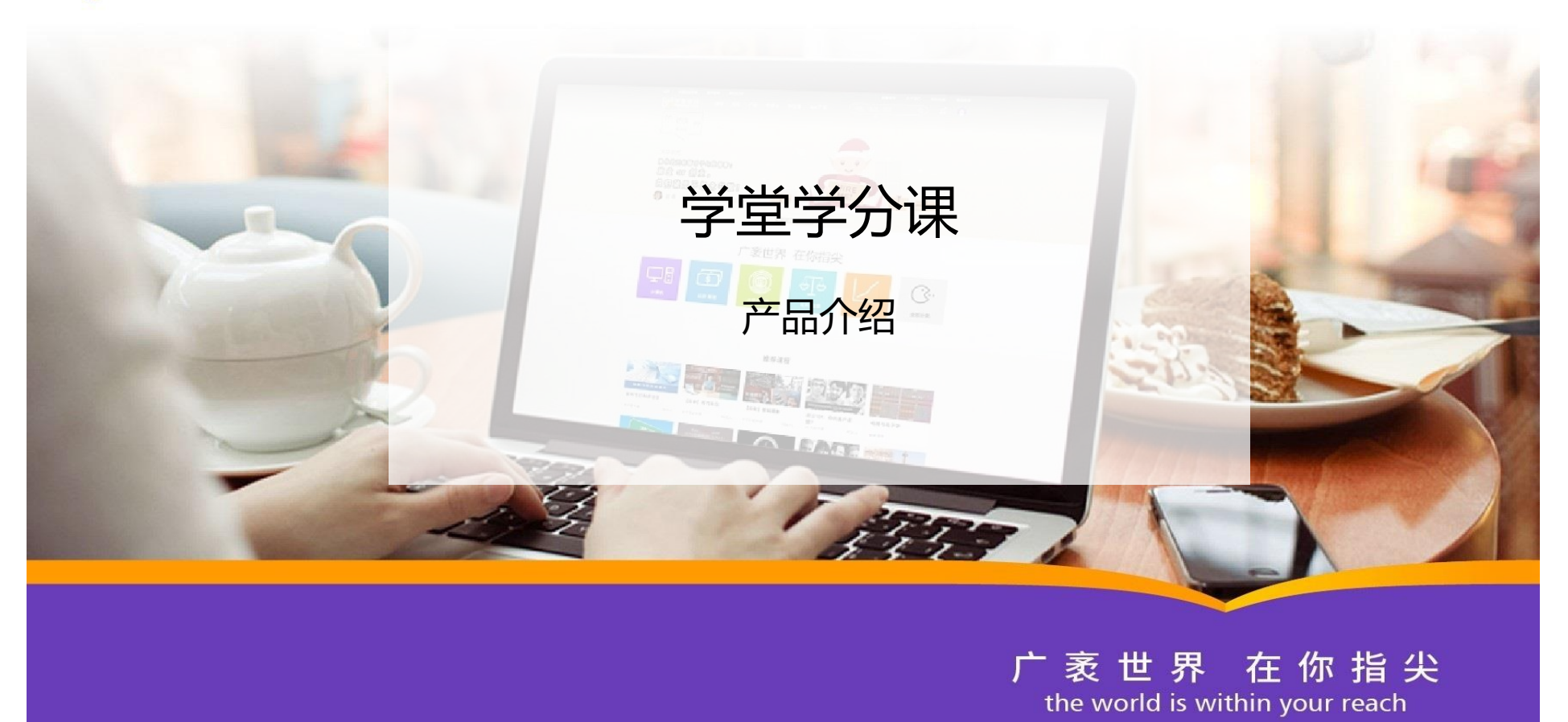

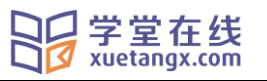

# 目录

| 项目 | 1介绍4                          |
|----|-------------------------------|
|    | 一、学堂在线简介4                     |
|    | 二、"学堂学分课"建设意义                 |
| 课程 | 星方案建设6                        |
|    | 一、课程开发6                       |
|    | 二、优质师资7                       |
|    | 三、线上课程管理机制                    |
|    | 四、技术支持、平台服务9                  |
| 业务 | }流程                           |
| 使月 | ]流程11                         |
| 附: | 学生端操作步骤12                     |
|    | 1.登陆学堂在线网站:www.xuetangx.com12 |
|    | 2.绑定邮箱、修改密码                   |
|    | 3.进入个人中心14                    |

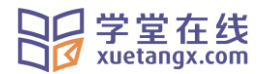

| 4.选择相应课程、 | 开始学习15 |  |
|-----------|--------|--|
| 【注意事项】    |        |  |

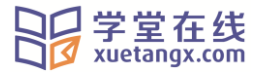

### 项目介绍

一、学堂在线简介

学堂在线(<u>www.xuetangx.com</u>)是我国第一个中文慕课(MOOC)平台,作为教育部在线教育研究中心的研究交流和成果应用平台,自 2013年由清华大学发起创立以来,始终致力于汇聚全球优质教育资源,推动资源共享,促进教育教学模式创新,服务全球各类学习者。

学堂在线目前发布运营了包括清华大学、复旦大学、麻省理工学院、斯坦福大学等国内外顶尖高校的 400 余门优质课程,获得清华大学慕课的独家运营授权,是国际著名慕课平台 edX 中国地区唯一授权运营合作伙伴,同时与国内几十所重点高校达成战略合作。 在 2015 年果壳网发布的"全球 MOOC 排行榜"中,学堂在线成为"拥有最多好课"的三甲平台。

二、"学堂学分课"建设意义

学堂在线 xuetangx.com

《教育部关于加强高等学校在线开放课程建设应用与管理的意见》(教高〔2015〕3 号)提出"促进在线开放课程广泛应用。鼓励 高校结合本校人才培养目标和需求,通过在线学习、在线学习与课堂教学相结合等多种方式应用在线开放课程,不断创新校内、校际 课程共享与应用模式"。为贯彻教育部有关指示精神,促进我国广大高校共享优质教育资源,应用慕课资源提高教学质量,学堂在线发 起成立"学堂在线慕课选修课联盟"。加盟高校可以选用学堂在线慕课作为本校认可的学分课程,以学堂在线平台为依托,共同分享国 内领先的学生学习行为数据分析系统,探讨基于慕课资源的教育教学改革模式。

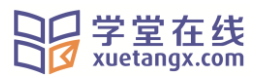

### 课程方案建设

#### 一、课程开发

📥 学分课精心挑选国际知名高校和清华大学优质课程

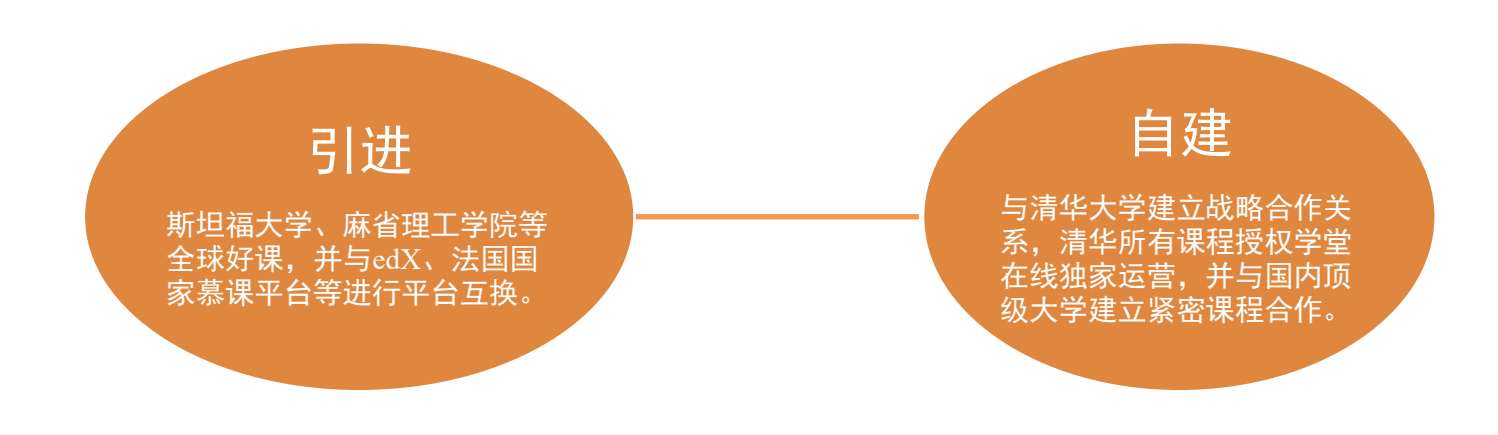

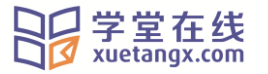

二、优质师资

∔ 清华名师亲自授课,进行线上答疑解惑;清华学霸做助教,全程导学,跟你一起学慕课。

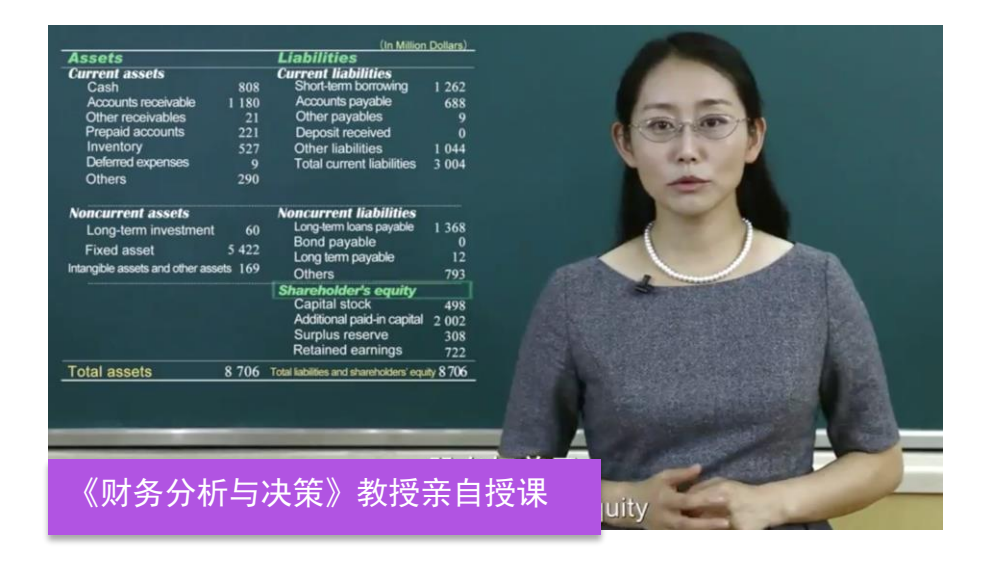

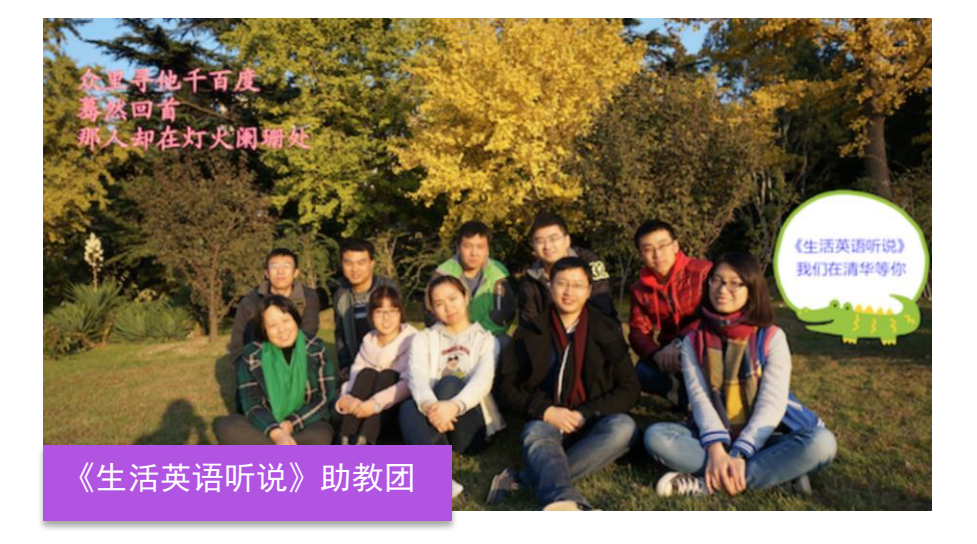

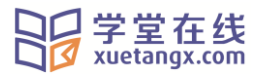

三、线上课程管理机制

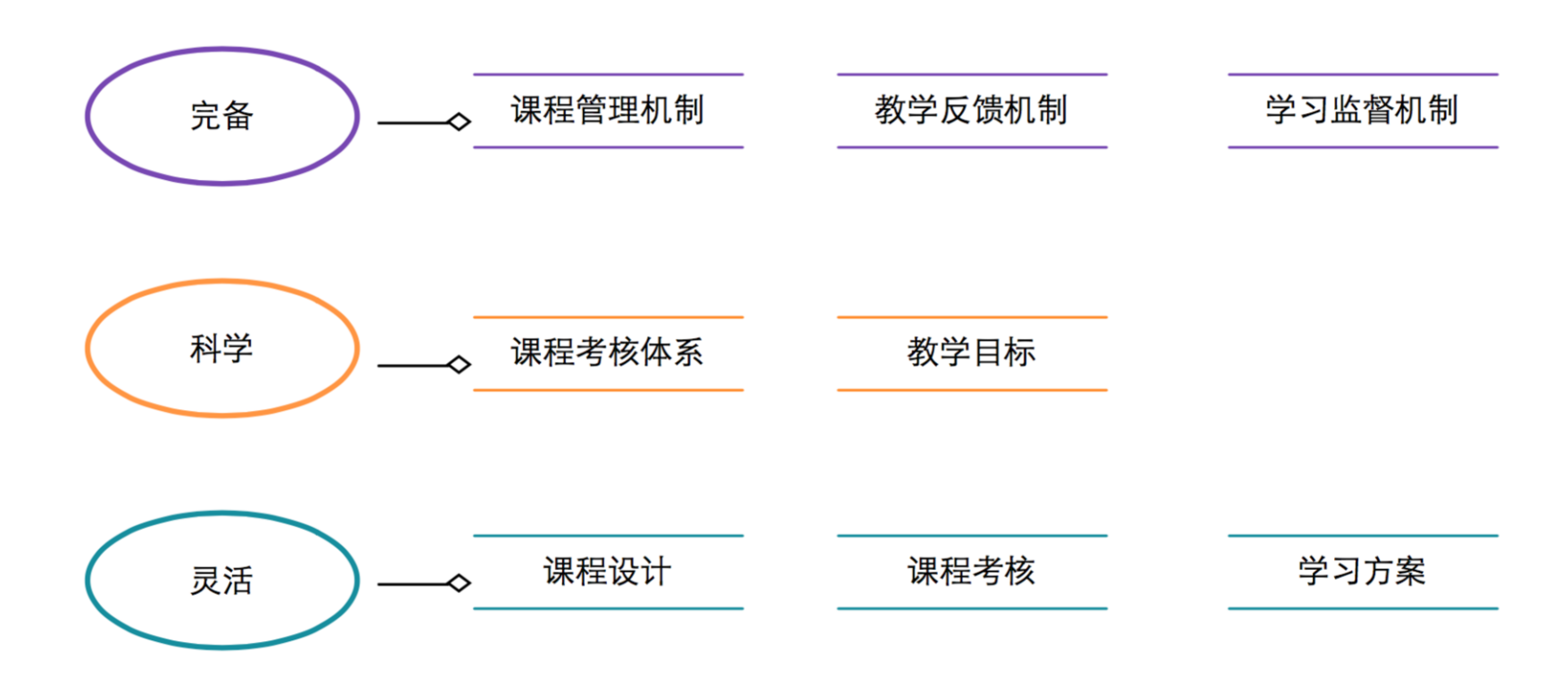

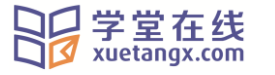

#### 四、技术支持、平台服务

- 📥 大数据全程监控学生学习行为
- 📥 考试系统,提供线上考试服务

|             |                   | D3.41 3 - 34 7 | 讨论 ■发言人数占比0.00% |   |           |             |   | 习题 | <ul> <li>答题人数占比4.19%</li> <li>正确率60%以上占比4.01%</li> <li>正确率80%以上占比3.72%</li> <li>正确率100%占比3.72%</li> </ul> |                      |   |   |                   |                     |   |   |  |
|-------------|-------------------|----------------|-----------------|---|-----------|-------------|---|----|----------------------------------------------------------------------------------------------------|----------------------|---|---|-------------------|---------------------|---|---|--|
| 50% 1<br>0% | 视频<br><b>5.</b> 3 | 뒟·学习<br>₿%     |                 | 2 | 视频<br>4.8 | 順·学习<br>30% |   | 3  | 视频<br><b>4.4</b>                                                                                          | 뒟·学习<br>Ⅰ <b>6</b> % |   | 4 | 视的<br><b>4</b> .1 | 质·学习<br>  <b>8%</b> |   | 5 |  |
| - Titte     |                   | 04 70%         |                 |   |           | 00.0014     |   |    |                                                                                                    | 100.00%              |   |   |                   | 100.00%             |   |   |  |
| L/WL        |                   | 97.40%         | 2               |   |           | 97 00%      | - |    |                                                                                                    | 103.00%              |   |   |                   | 100.00%             | 2 |   |  |
| 1丁炉<br>2百心  |                   | 0.00%          |                 |   |           | 0.00%       |   |    |                                                                                                    | 0.00%                |   |   |                   | 0.00%               | 2 |   |  |
| nac /       |                   | 95 00%         |                 |   |           | 97 99%      |   |    |                                                                                                    | 99.50%               |   |   |                   | 99,70%              |   |   |  |
|             |                   | 97.40%         |                 |   |           | 97 99%      |   |    |                                                                                                    | 99.50%               |   |   |                   | 99,70%              |   |   |  |
| ·<br>空      |                   | 0.00%          |                 |   |           | 0.00%       | 2 |    |                                                                                                    | 0.00%                | 2 |   |                   | 0.00%               | 7 |   |  |
| =           |                   | 0.00%          |                 |   |           | 0.00%       |   |    |                                                                                                    | 0.00%                |   |   |                   | 0.00%               |   |   |  |
| <br>tT      | 0                 | 97,40%         |                 |   | 0         | 97.99%      |   |    | 0                                                                                                    | 99.50%               |   |   |                   | 99.30%              |   |   |  |
| ł           | 0                 | 97.40%         |                 |   | 0         | 97.99%      |   |    | •                                                                                                    | 99.50%               |   |   | •                 | 100.00%             |   |   |  |
| 佳希          | 0                 | 0.00%          |                 |   |           | 0.00%       |   |    | 0                                                                                                    | 0.00%                |   |   | 0                 | 0.00%               |   |   |  |
| 圆           | 0                 | 0.00%          |                 |   |           | 0.00%       |   |    | Φ                                                                                                    | 0.00%                |   |   | 0                 | 0.00%               |   |   |  |
| 方           | 0                 | 97.60%         |                 |   | •         | 97.90%      |   |    | Ð                                                                                                    | 99.50%               |   |   | 0                 | 99.70%              |   |   |  |
| 埃           | •                 | 95.90%         |                 |   | •         | 97.40%      |   |    | •                                                                                                    | 99.50%               |   |   | •                 | 99.70%              |   |   |  |
| 少           | 0                 | 97.80%         |                 |   |           | 97.80%      |   |    | Ð                                                                                                    | 99.50%               |   |   | ۲                 | 34.20%              |   |   |  |
| 小喆          | 0                 | 0.00%          |                 |   | •         | 0.00%       |   |    |                                                                                                    | 0.00%                |   |   |                   | 0.00%               |   |   |  |
| - ## ->-    |                   | 107 4001       | -               |   | -         | 07.004      | - |    | 1.0                                                                                                    | 100 000              | - |   | -                 | 100 001/            | - |   |  |

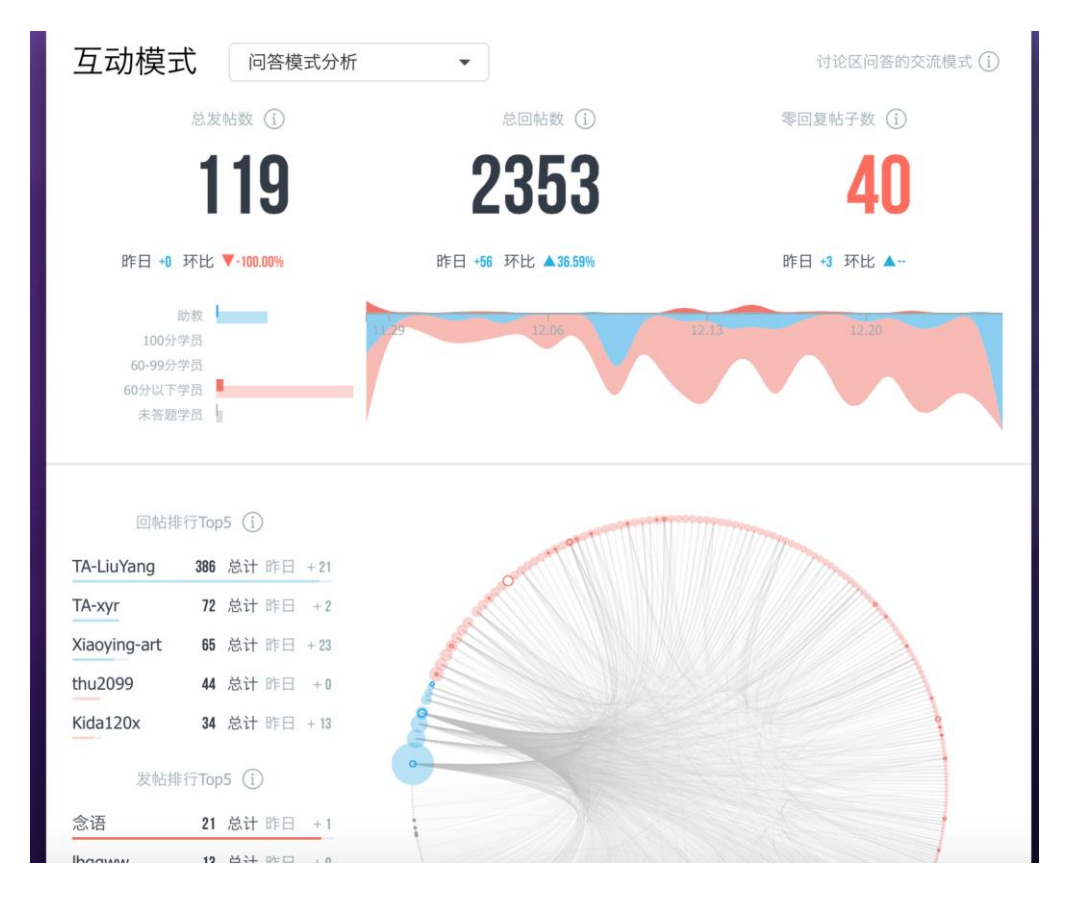

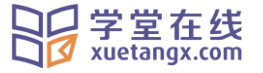

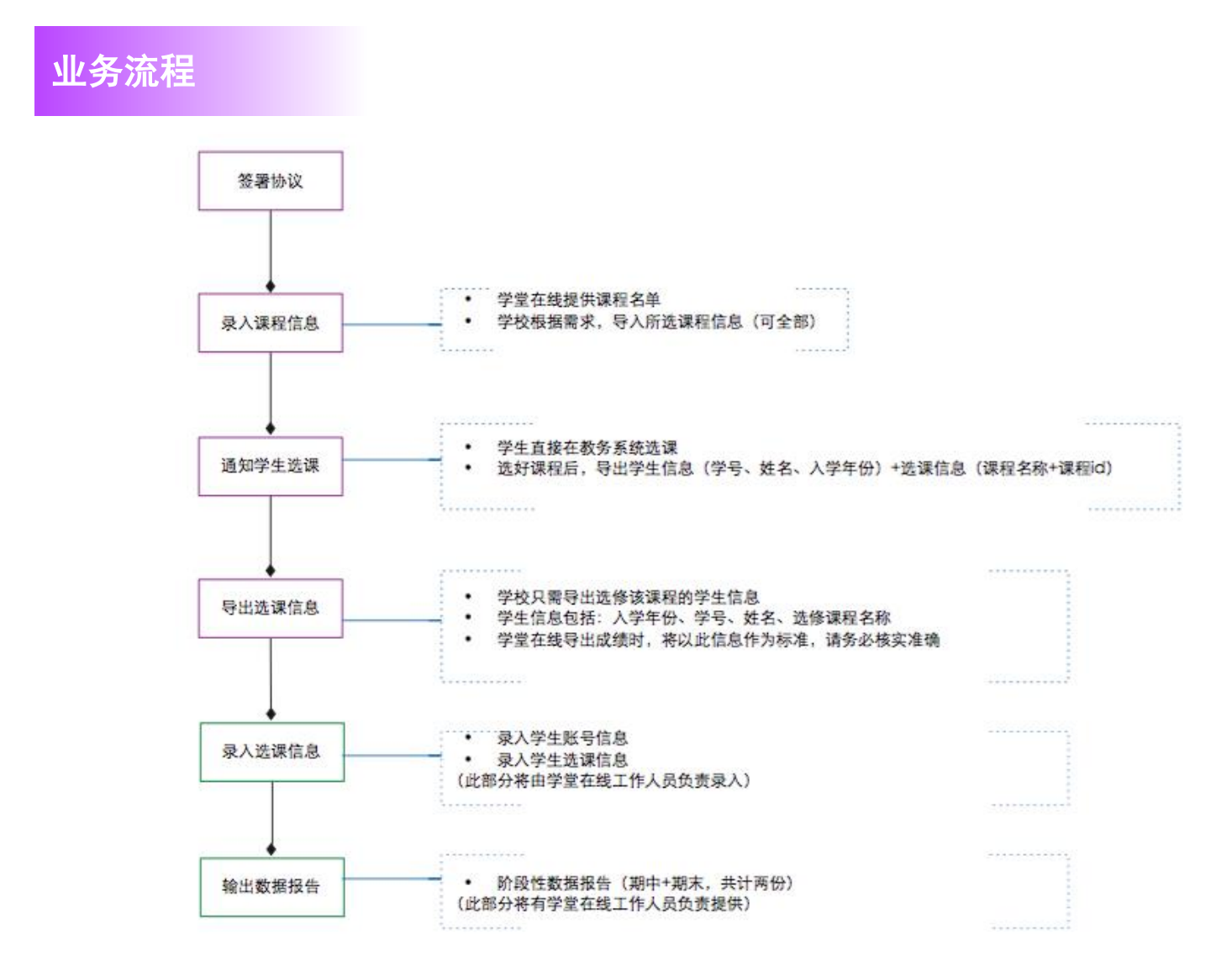

学堂在线 xuetangx.com

# 使用流程

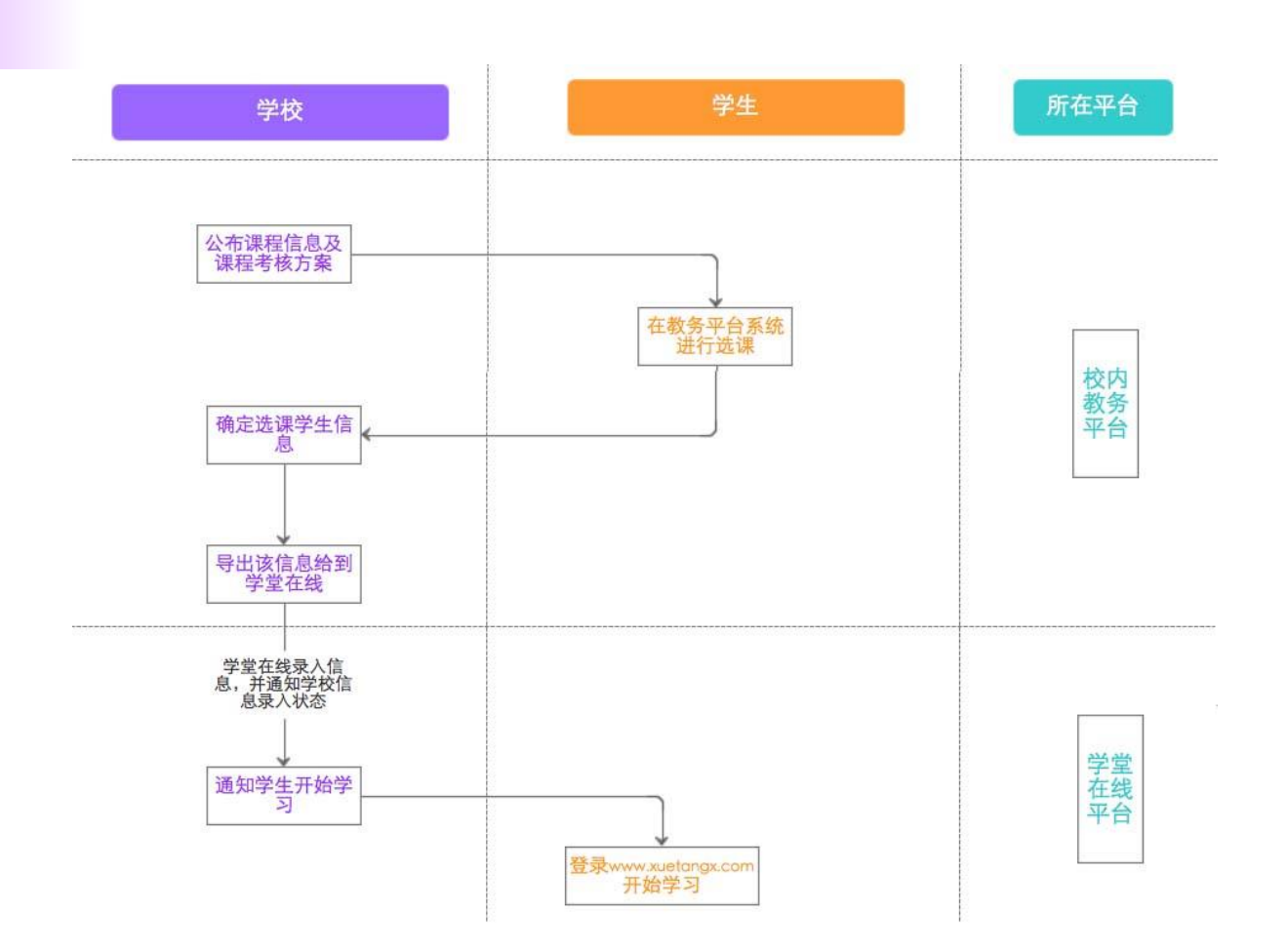

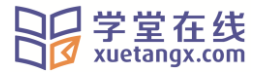

## 附:学生端操作步骤

### 1.登陆学堂在线网站:<u>www.xuetangx.com</u>

选择"学号登录",填写学校、学号、姓名及初始密码即可

(注:如果您所在学校已搭建校内慕课平台(\*\*\*.xuetangx.com),请直接用登录该平台的账号登录 <u>www.xuetangx.com</u>即可;)

| 学校           |      |                                                                         |
|--------------|------|-------------------------------------------------------------------------|
| 请选择您的学校      | ~    | <ul> <li>首次使用学号登录,初始密码请查看您所在学校的教务<br/>处通知;如使用初始密码无法登录,请联系客服。</li> </ul> |
| 学号           |      | <ul> <li>如您输入正确学号后提示"学号不存在",请联系您的学校<br/>教务处或相关负责老师。</li> </ul>          |
| 请输入您的学号      |      |                                                                         |
| 姓名           |      |                                                                         |
| 请输入您的真实姓名    |      |                                                                         |
| 密码           |      |                                                                         |
| 请输入登录密码/初始密码 |      |                                                                         |
| ☑ 记住我        | 忘记密码 |                                                                         |

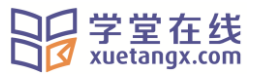

### 2.绑定邮箱、修改密码

(注:首次登录必须绑定邮箱和密码,此该步骤不能跳过!)

| 邮箱        |          |  |  |
|-----------|----------|--|--|
| 请输入真实邮箱,以 | 以免错过重要通知 |  |  |
| 新密码       |          |  |  |
| 请为账号设置新密码 | <u>д</u> |  |  |
| 确认新密码     |          |  |  |
| 请再次输入新密码  |          |  |  |

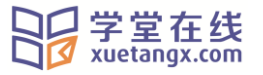

3.进入个人中心

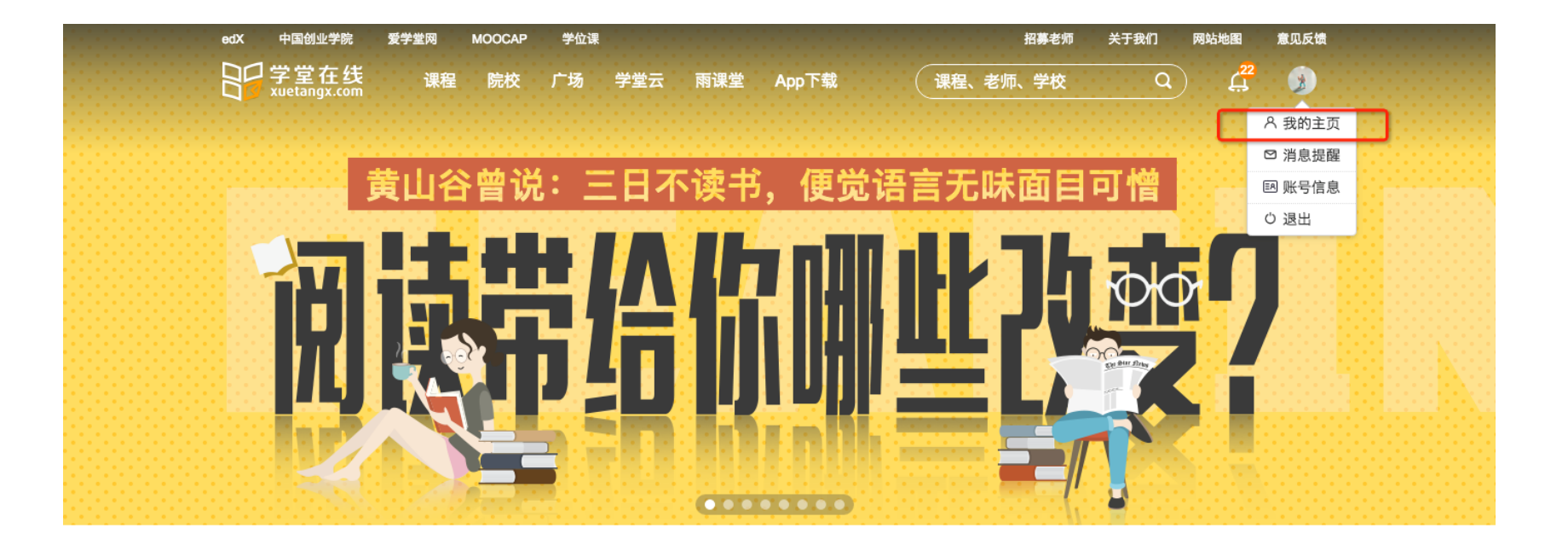

### 广袤世界 在你指尖

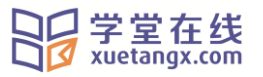

#### 4.选择相应课程、开始学习

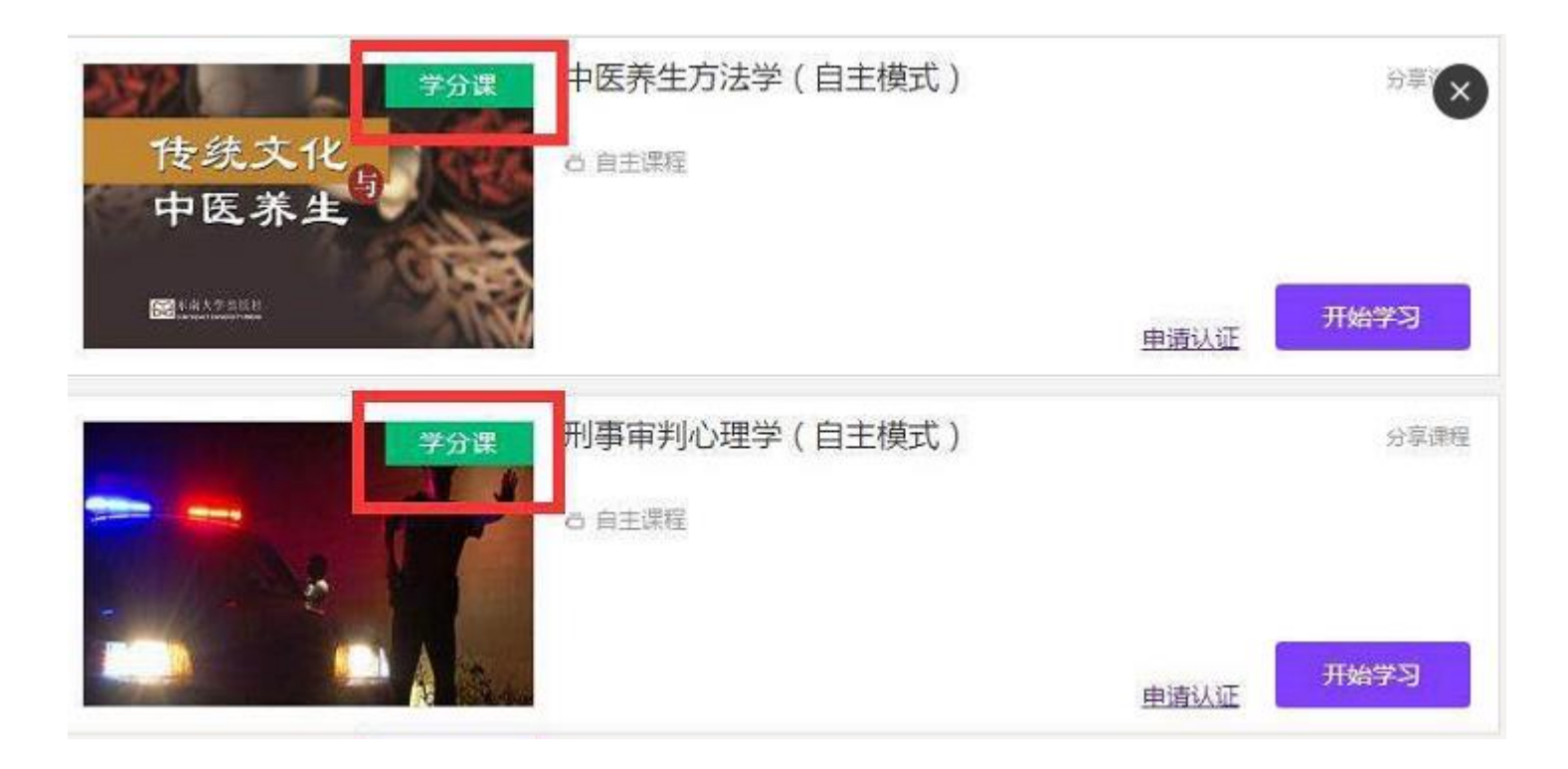

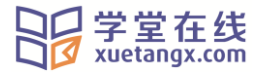

#### 【注意事项】

1.账号说明:

- 如果您所在学校已搭建校内慕课平台(\*\*\*.xuetangx.com),请直接用登录该平台的账号登录 <u>www.xuetangx.com</u>即可;
- 如果没有慕课平台(\*\*\*.xuetangx.com)的账号,可直接用学校+学号+姓名+初始密码进行登录即可。

2.考核成绩:

学堂在线平台上的进度,仅代表 MOOC 学习的进度(进度不包括视频成绩),而最终录入教务系统的成绩以学校在官方网站上公布的成绩构成方案为准。

3.如何联系学堂在线的工作人员?

答:涉及平台使用问题,可直接点击滚动条中的意见反馈,反馈给学堂在线的工作人员,或联系我们的客服(联系电话 010-82152567 工作时间: 工作日 10:00-18:00)。课程知识相关问题,可在该课程公告中查询助教的联系方式,直接与助教老师进行联系。

4.意见反馈

答:为更好的服务大家的学习,如您对学分课有任何建议和意见,可直接发邮件到我们的项目组邮箱 <u>cdpm@xuetangx.com</u> 进行反馈。

ps:如您有其他问题,也可直接访问学堂在线学分课的网页:<u>http://www.xuetangx.com/event/Electivecourse</u>